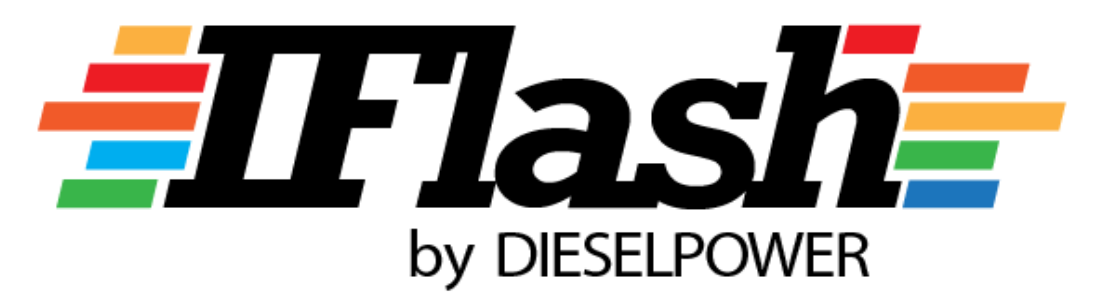

## I can Flash my car

# DIESELPOWER iFlash user manual

Version: 1.41 Date: 02/04/2019

## **1** Contents

| 1 | Con   | tents 1                                                                                  |
|---|-------|------------------------------------------------------------------------------------------|
| 2 | Expl  | anatory notes1                                                                           |
| 3 | Safe  | ty warnings before programming1                                                          |
| 4 | Pacl  | kage contents 2                                                                          |
| 5 | How   | v do you get your iFlash application2                                                    |
|   | 5.1   | System requirements 2                                                                    |
| 6 | iFlas | sh application installation                                                              |
|   | 6.1   | Installation of iFlash application                                                       |
|   | 6.2   | Installation of the adapter drivers5                                                     |
| 7 | iFlas | sh program – function overview7                                                          |
|   | 7.1   | Pairing the adapter with the vehicle13                                                   |
|   | 7.2   | Programming window15                                                                     |
|   | 7.2.  | 1 Verification of the installed control unit and retrieving of the "calibration data" 16 |
|   | 7.2.  | 2 Reading of original software/calibration data of the ECU                               |
|   | 7.2.  | 3 Programming of the modified calibration data18                                         |
| 8 | Pro   | gramming of original file (factory calibration)20                                        |

## 2 Explanatory notes

| iFlash adaptor or                                                                             | electronic device used as a communication gateway between PC and vehicle |  |
|-----------------------------------------------------------------------------------------------|--------------------------------------------------------------------------|--|
| iFlash device                                                                                 | OBD diagnostic socket                                                    |  |
| OBD/OBD-II diagnostic standard (OnBoard Diagnostics)                                          |                                                                          |  |
| OBD diagnostic 16-pin diagnostic socket located in the car (usually bellow a steering v       |                                                                          |  |
| socket                                                                                        | driver's pedals                                                          |  |
| Calibration                                                                                   | files containing original or modified/tuned data (control unit settings) |  |
| data/maps                                                                                     |                                                                          |  |
| Factory calibration                                                                           | original/stock calibration of control unit                               |  |
| Flash file/remap                                                                              | tuner slang - calibration data                                           |  |
| <b>Engine control unit</b> Computer device that controls a series of actuators on an internal |                                                                          |  |
|                                                                                               | combustion engine to ensure optimal engine performance                   |  |

## 3 Safety warnings before programming

#### PLEASE MAKE SURE THAT:

- iFlash device is connected in the OBD socket of the vehicle and opposite side of iFlash device is connected directly to your PC using USB cable. **Do not use USB HUB!**
- your PC battery is fully charged or your PC is connected to electrical supply! (programming of certain ECU types takes up to several tens of minutes)
- your vehicle's battery is fully charged or vehicle is connected to an external power supply!

## **4** Package contents

1) OBD iFlash adaptor

2) USB connection cable USB-A/USB-mini-B

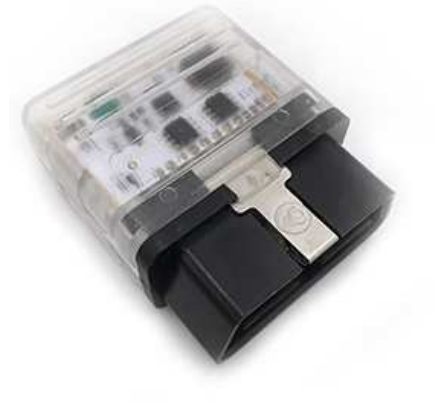

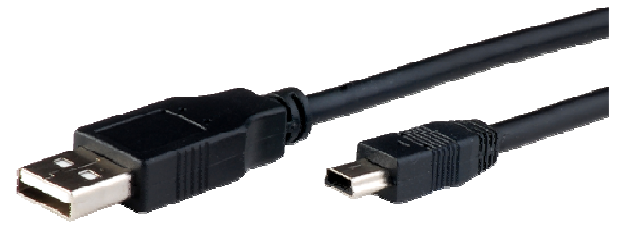

3) Basic instructions

## 5 How do you get your iFlash application

First step is to download the latest version of iFlash software. You will find this software through the following website: http://www.dp-race.com/iflash

Download application's installation program into your PC.

#### 5.1 System requirements

- Intel Pentium or higher
- min. 2MB of RAM memory
- min. 20MB of HDD space
- Windows XP or higher

## 6 iFlash application installation

## 6.1 Installation of iFlash application

Run installer and follow the steps in this manual.

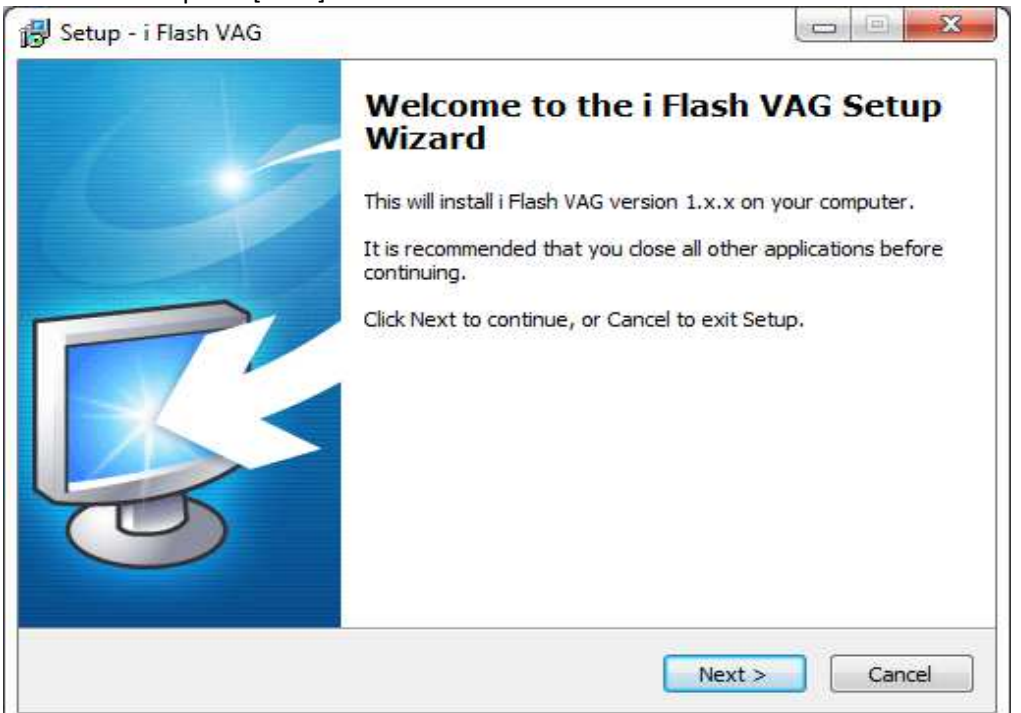

1. Start screen press [Next] button.

2. Target installation folder settings. Leave predefined value and press [Next] button.

| 🚱 Setup - i Flash VAG                                                          |           |
|--------------------------------------------------------------------------------|-----------|
| Select Destination Location<br>Where should i Flash VAG be installed?          | <b>R</b>  |
| Setup will install i Flash VAG into the following folder.                      |           |
| To continue, click Next. If you would like to select a different folder, click | k Browse. |
| C:\Program Files\FRC\ Flash                                                    | Browse    |
| At least 4, 1 MB of free disk space is required.                               |           |
| < <u>B</u> ack <u>N</u> ext >                                                  | Cancel    |

#### 3. Folder name in the start menu. Leave default and press [Next].

| 🐻 Setup - i Flash VAG                                                          |              |
|--------------------------------------------------------------------------------|--------------|
| Select Start Menu Folder<br>Where should Setup place the program's shortcuts?  | R.           |
| Setup will create the program's shortcuts in the following Start !             | Menu folder. |
| To continue, click Next. If you would like to select a different folder, click | Browse.      |
| FRCV Flash                                                                     | Browse       |
|                                                                                |              |
|                                                                                |              |
|                                                                                |              |
|                                                                                |              |
|                                                                                |              |
|                                                                                |              |
| < <u>B</u> ack Next >                                                          | Cancel       |

#### 4. Additional tasks. Check both options (!) And press [Next].

This will install the driver to the adapter. It's not possible to use the adapter without this driver.

| 🔂 Setup - i Flash VAG                                                                                 |                                                                                   |  |  |
|----------------------------------------------------------------------------------------------------|-----------------------------------------------------------------------------------|--|--|
| Select Additional Tasks<br>Which additional tasks should be performed?                                | <b>R</b>                                                                          |  |  |
| Select the additional tasks you would like Setup to perform while installing i Fl<br>then click Next. | ash VAG,                                                                          |  |  |
| i-Flash USB driver :                                                                                  |                                                                                   |  |  |
| ☑ Install i-Flash USB driver (i-Flash device must be connected to the compu                           | ☑ Install i-Flash USB driver (i-Flash device must be connected to the computer !) |  |  |
| Additional icons:                                                                                     |                                                                                   |  |  |
| Create a desktop icon                                                                                 |                                                                                   |  |  |
|                                                                                                    |                                                                                   |  |  |
|                                                                                                    |                                                                                   |  |  |
|                                                                                                    |                                                                                   |  |  |
|                                                                                                    |                                                                                   |  |  |
|                                                                                                    |                                                                                   |  |  |
|                                                                                                    |                                                                                   |  |  |
| < <u>B</u> ack <u>N</u> ext >                                                                         | Cancel                                                                            |  |  |

5. Recap of the settings.

If you, let's say, forgot to install a device driver (item Install iFlash USB driver), you can use the [Back] button to go back and fix it.

If everything is set correctly, press the [Install] button.

| 🔂 Setup - i Flash VAG                                                                                                    | <b>x</b> |
|----------------------------------------------------------------------------------------------------|----------|
| Ready to Install<br>Setup is now ready to begin installing i Flash VAG on your computer.                                                           | R.       |
| Click Install to continue with the installation, or click Back if you want to review or<br>change any settings.                                    |          |
| Destination location:<br>C:\Program Files\FRC\i Flash<br>Start Menu folder:<br>FRC\i Flash<br>Additional tasks:                                    | *        |
| i-Flash USB driver :<br>Install i-Flash USB driver (i-Flash device must be connected to the computer<br>Additional icons:<br>Create a desktop icon | Ŧ        |
| 4 III >                                                                                                    |          |
| < <u>B</u> ack Install C                                                                                                    | ancel    |

6. The installation will now proceed. If you checked the "Install iFlash USB drivers" option, the device driver installation wizard will appear at the end of the installation (see next chapter).

### 6.2 Installation of the adapter drivers

Device Driver Installation Welcome Screen. Press [Next].

| Device Driver Installation Wizard |                                                                                                    |  |
|-----------------------------------|----------------------------------------------------------------------------------------------------|--|
|                                   | Welcome to the Device Driver<br>Installation Wizard!         This wizard helps you install the software drivers that some<br>computers devices need in order to work.         To continue, click Next. |  |
|                                   | < Back Next > Cancel                                                                                                    |  |

Driver will be installed and the following message will be displayed if installation finished correctly. Finish the installation with the [Finish] button.

| Device Driver Installation Wizard                                                                                                    |                                          |                                                                                     |  |
|----------------------------------------------------------------------------------------------------|------------------------------------------|-------------------------------------------------------------------------------------|--|
|                                                                                                    | Completing the De<br>Installation Wizard | evice Driver<br>d                                                                   |  |
| The device driver installation wizard did not update any software for your hardware devices because it was not the software you currently have installed. |                                          | zard did not update any of your<br>ces because it was not better than<br>installed. |  |
|                                                                                                    | Driver Name                              | Status                                                                              |  |
|                                                                                                    | ✓ Frieling-Racing Ltd. XDE               | Ready to use                                                                        |  |
| < Back Finish Cancel                                                                                                    |                                          |                                                                                     |  |

The installation is complete and you can now run iFlash by checking Run iFlash (The application will start automatically after installation). Press [Finish].

| 🛃 Setup - i Flash VAG |                                                                                                    |
|-----------------------|----------------------------------------------------------------------------------------------------|
|                       | Completing the i Flash VAG Setup<br>Wizard<br>Setup has finished installing i Flash VAG on your computer. The<br>application may be launched by selecting the installed icons.<br>Click Finish to exit Setup. |
|                       | Einish                                                                                                    |

## 7 iFlash program – function overview

iFlash should start automatically as soon as the program installation is complete.

If program does not start automatically, please use the iFlash icon on your desktop (double click to run the program).

Connect the iFlash adapter with the provided USB cable to your computer's USB port. The operating system should now detect the newly attached adapter and automatically install the appropriate adapter driver. This procedure may take up to several tens of seconds.

After starting the program, you will see the following window with basic information about iFlash.

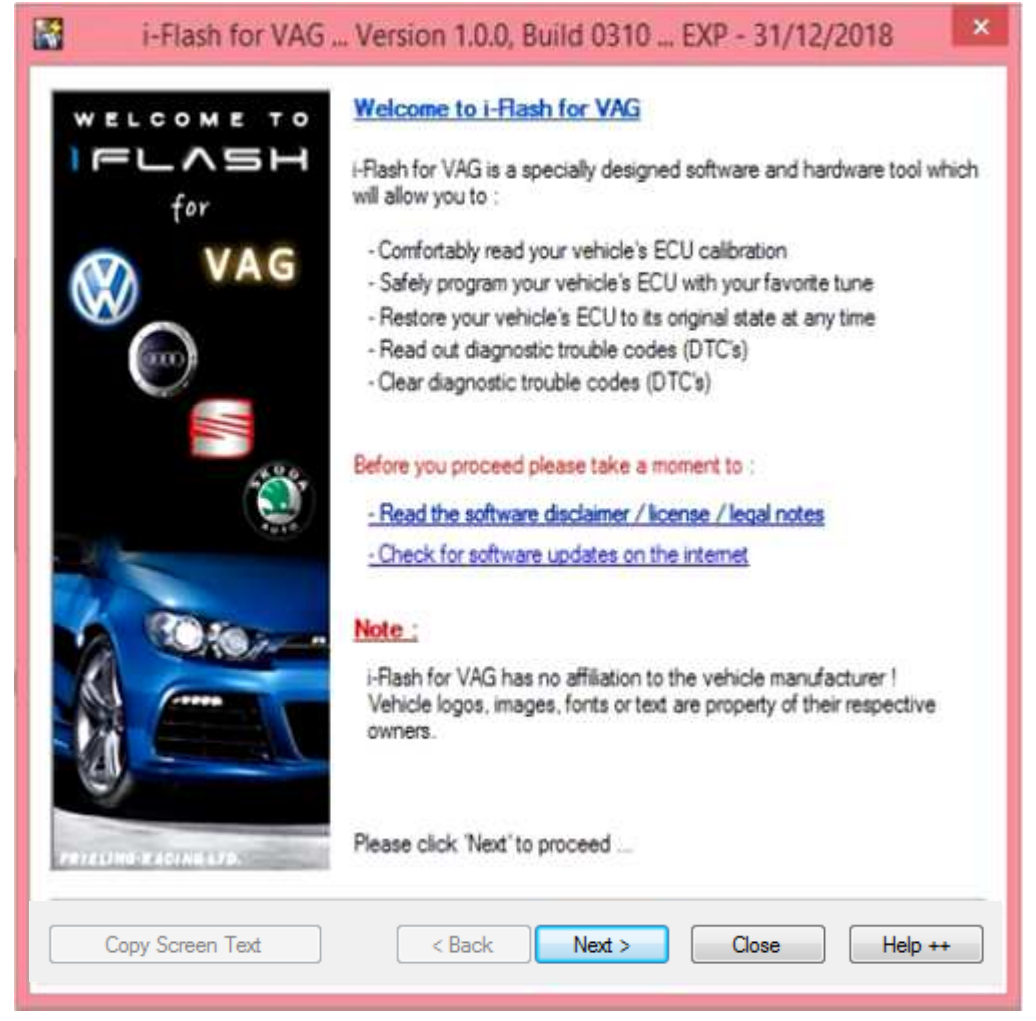

Click the [Next] button..

Next window contains info about Your computer. If everything is highlighted in green, you may continue by clicking the [Next] button.

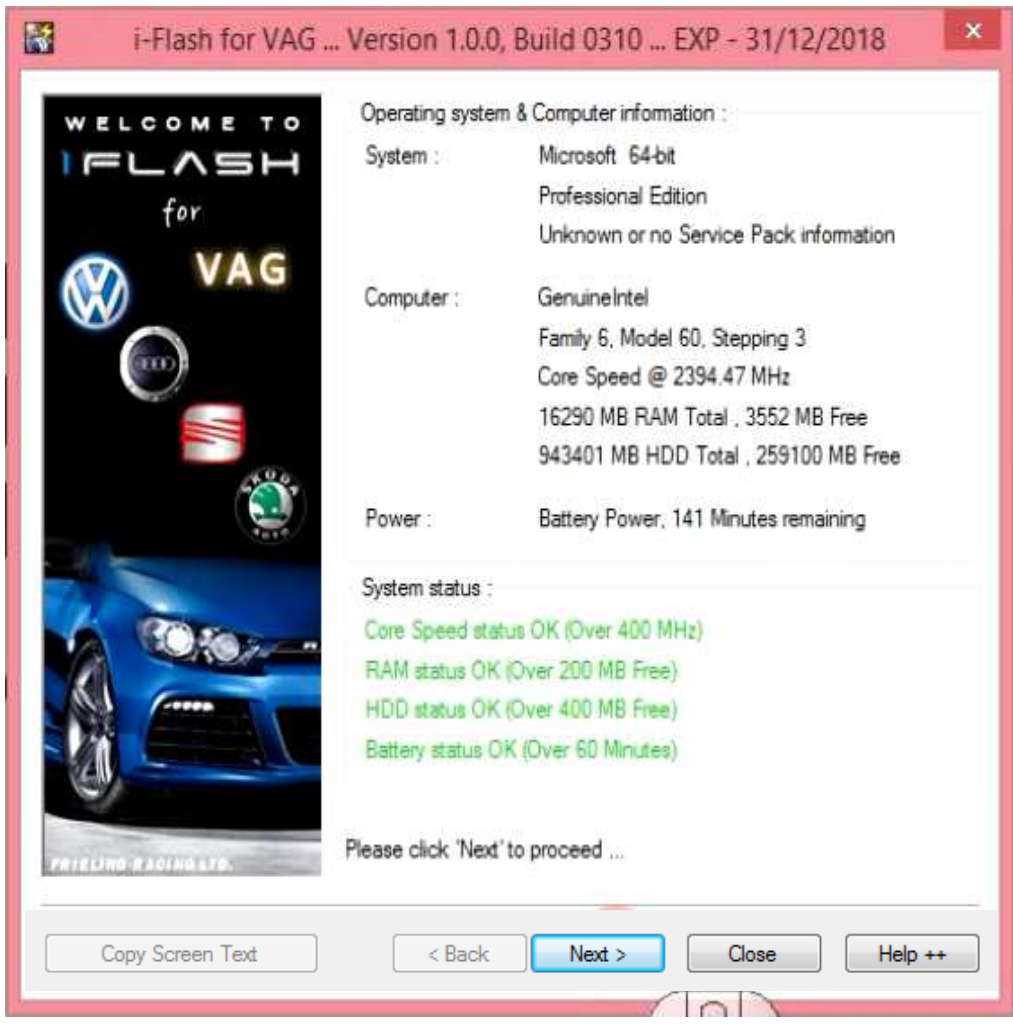

In the following step communication with the vehicle will be established.

#### SECURITY WARNING BEFORE PROGRAMMING -PLEASE READ VERY CAREFULLY!

#### PLEASE MAKE SURE THAT:

- iFlash device is connected in the OBD socket of the vehicle and opposite side of iFlash device is connected directly to your PC using USB cable. **Do not use USB HUB!**
- your PC battery is fully charged or your PC is connected to electrical supply! (programming of certain ECU types takes up to several tens of minutes)
- your vehicle's battery is fully charged or vehicle is connected to an external power supply!

#### Turn the ignition to the ON position (dash lights must be illuminated)!

If you made sure that you've met all previously mentioned conditions, you may press the [Next] button. Test of the adapter will be carried out, as well as test of the connection and identification of the ECU of your vehicle.

| i-Flash for VAG     | Version 1.0.0, Build 0310 EXP - 31/12/2018                                                                                                 |
|---------------------|----------------------------------------------------------------------------------------------------|
| WELCOME TO          | Please make sure your hardware device is connected to the PC on one<br>side and to the vehicle's diagnostics plug (OBD) on the other side. |
| for<br>VAG          | Please make sure ignition switch is set to the 'ON' position and the<br>engine is NOT running !                                            |
|                     | Attention :                                                                                                    |
|                     | <ul> <li>Make sure USB cable is plugged to the PC ! (NOT via usb hub)</li> <li>Make sure PC has sufficient battery time !</li> </ul>       |
|                     | Make sure vehicle has sufficient battery power !     DO NOT interunt the communication at any time !                                       |
| ( <b>Q</b> )        |                                                                                                    |
|                     | Please click Next to proceed                                                                                                    |
| Cotos-              | Looking for communication hardwate device                                                                                                  |
|                     | Reading hardware license and coding                                                                                                    |
|                     | 👻 Testing hardware connection                                                                                                    |
|                     | 👻 Identifying vehicle                                                                                                    |
|                     | 👻 Verifying license                                                                                                    |
| PRIEDING RADIAULTE. |                                                                                                    |
| Copy Screen Text    | < Back Next > Close Help ++                                                                                                    |
|                     |                                                                                                    |

Communication with the vehicle and identification of communication protocol is in progress . **Do not interrupt, please!** 

|              | Identifying ECU                               |
|--------------|-----------------------------------------------|
| A ACING LTD. |                                               |
|              | Initializing CAN communication (TP2.0) try #5 |
|              |                                               |

| i-Flash for VAG . | . Version 1.0.0, Buil                                                                       | d 0310 EXP - 31/12/2018 🛛 🗙 |
|-------------------|---------------------------------------------------------------------------------------------|-----------------------------|
| WELCOME TO        | Vehicle information :<br>Detected ECU Type :                                                | ×                           |
| for               | Vehicle Ident. No. :                                                                        | TMBAJ7NP0F7000000           |
| VAG               | USB Device informatio                                                                       | n:                          |
|                   | USB Device SN :                                                                             | 4333 - End User             |
|                   | Coded ECU Type :                                                                            | No ECU type coded           |
| A90               | Coded Ident. No. :                                                                          | No identification coded     |
|                   | to collect enough information to communicate<br>contact the program vendor for assistance ! |                             |
| Copy Screen Text  | < Back                                                                                      | Next > Close Help ++        |

In many cases iFlash is able to automatically identify type of your ECU.

If the automatic ECU type identification fails, you will have to select the type of ECU manually (see the example).

If communication is successfully established, VIN of your vehicle will be retrieved:

Manual selection of the engine control unit type (automatic identification failed – program is not doing anything).

In this example, vehicle used is:

Make Škoda Model Superb III Engine 2.0tdi 140kW/190HP - kód DDAA Engine control unit (ECU) Bosch EDC17C74

Expand "Detected ECU Type" selection and select correct ECU type.

In your specific case always proceed according to information to Your vehicle, which will be provided to you! ECU in your specific vehicle may be a different type. If you are not completely sure, please contact us and we will provide assistance!

| i-Flash for VAG         | . Version 1.0.0, Build                                   | i 0310 EXP - 31/12/2018                                                                                                    | ×          |
|-------------------------|----------------------------------------------------------|----------------------------------------------------------------------------------------------------|------------|
| WELCOME TO              | Vehicle information :                                    |                                                                                                    |            |
| FLASH                   | Detected ECU Type :                                      |                                                                                                    | v          |
| for                     | Vehicle Ident. No. :                                     | Bosch MED9.1 (Silver Oak)<br>Bosch MED9.1.1 (Green Oak)<br>Bosch MED9.1.1 (Green Oak) 2.5L                                                                                     |            |
| VAG                     | USB Device information                                   | Bosch MED9.1.1 (Green Oak) x 2<br>Bosch MED9.5 (Silver Oak)                                                                                                    |            |
|                         | USB Device SN :                                          | Bosch MED9.1.2 (Green Oak)<br>Bosch MED9.1.2 (Green Oak) x 2                                                                                                    |            |
|                         | Coded ECU Type :                                         | Bosch MED17 (TC1766)<br>Bosch MED17 (TC1767)                                                                                                    |            |
|                         | Coded Ident. No. :                                       | Bosch MED17 (TC1796)<br>Bosch MED17.1.1 UDS (TC1796)<br>Bosch MED17.5.2 (TC1767)<br>Bosch MED17.5.2 (TC1767)                                                                   |            |
|                         | The system was not able t<br>with this vehicle. Please c | Bosch MED17 (TC1797)<br>Bosch MED17 (TC1797) x 2<br>Bosch EDC17C64 (TC1797)                                                                                                    |            |
|                         |                                                          | Basch EDC17C74 (10179x)<br>Siemens Simos 8.3<br>Siemens Simos 8.4<br>Siemens Simos 8.4 P<br>Siemens Simos 10x<br>Siemens Simos 18x (old)<br>Siemens Simos 18x<br>Delphi DCM3.7 |            |
| PRICE INC. PLOTING LED. | Please click 'Next' to proc                              | eed                                                                                                    | $\bigcirc$ |
| Copy Screen Text        | < Back                                                   | Next > Close H                                                                                                    | lelp ++    |

After selection is complete, iFlash will ask you if you are really sure of the choice. Once again, make sure you choose the right type of control unit specifically according to your vehicle's instructions.

Pressing [No] button will return you to the ECU selection page.

Pressing [Yes] button will confirm your selection and you may continue to the next step.

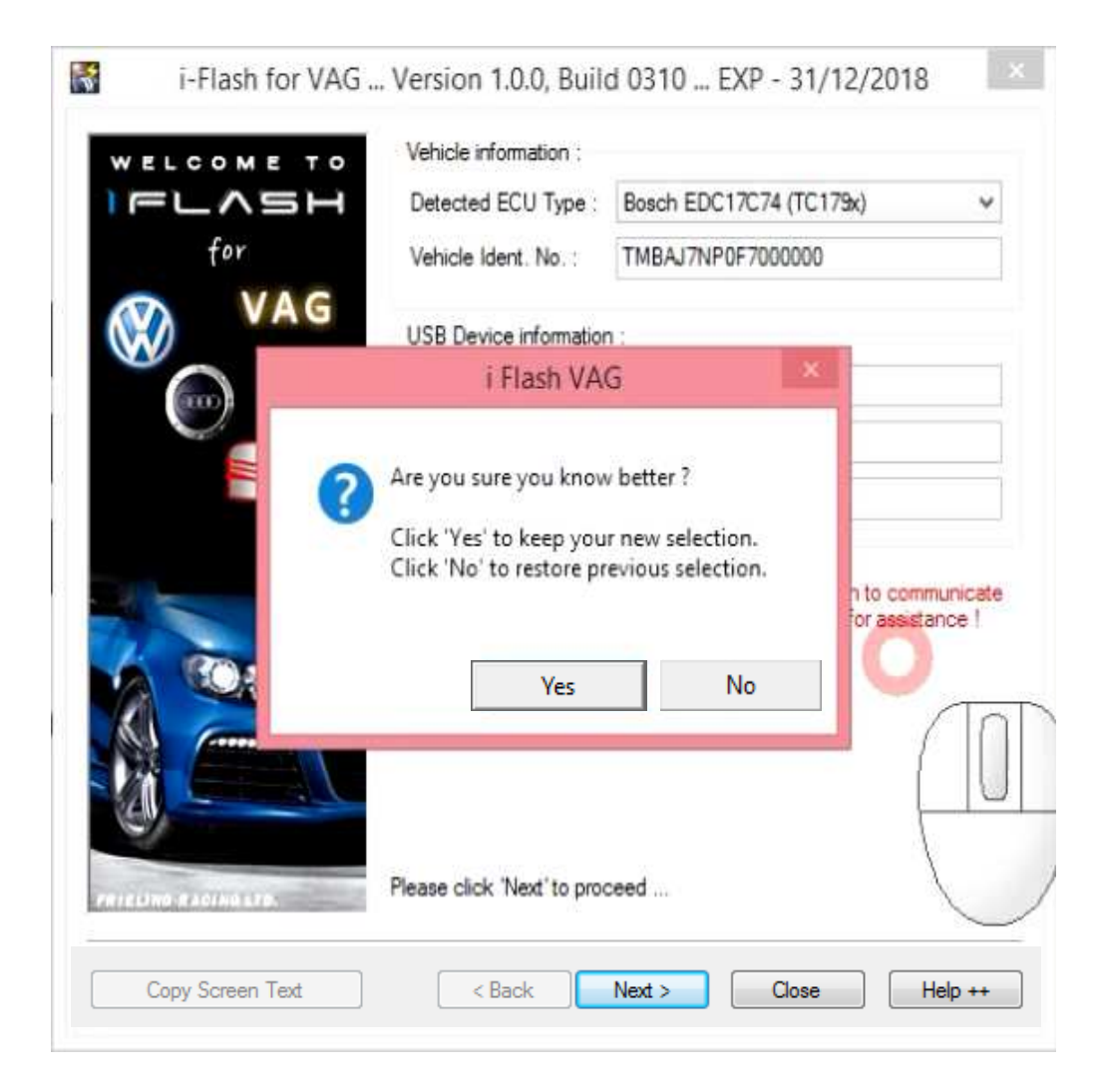

## 7.1 Pairing the adapter with the vehicle

If you started iFlash for the first time and the programming adapter has never been paired with any vehicle, it must be paired with a particular vehicle / VIN to continue.

This step can be performed only once and no subsequent pairing will be possible. Please pay close attention to all steps.

Please check all entered information (especially selected ECU type). If everything is in order press [Next] button.

| i-Flash for VAG .    | . Version 1.0.0, Buil                                                                                        | d 0310 EXP - 31/12/2018 🛛 🗙                                                   |
|----------------------|----------------------------------------------------------------------------------------------------|-------------------------------------------------------------------------------|
| FLCOME TO            | Vehicle information :<br>Detected ECU Type :<br>Vehicle Ident. No. :                                         | Bosch EDC17C74 (TC179x) ~<br>TMBAJ7NP0F7000000                                |
| WAG VAG              | USB Device information                                                                                       | n:                                                                            |
|                      | USB Device SN :<br>Coded ECU Type :                                                                          | A333 - End User<br>No ECU type coded                                          |
| ٢                    | Coded Ident. No. :                                                                                           | No identification coded                                                       |
| 6 0. to              | Clicking the 'Next' button<br>following information :<br>ECU Type : Bosch EDC'<br>Identification number : TI | will code your hardware device with the<br>17C74 (TC179x)<br>MBAJ7NP0F7000000 |
|                      | Please verify these detail                                                                                   | s are correct                                                                 |
| FRIELING RACING LED. | Please click 'Next' to pro                                                                                   | ceed                                                                          |
| Copy Screen Text     | < Back                                                                                                    | Next > Close Help ++                                                          |

#### Last chance to verify all the information before pairing adapter with Your car!

By pressing [Yes] button you'll confirm that all the entered information is correct. After doing that Your selection for the adapter will be recorded and your vehicle's VIN number will be paired with the adapter. After that, it will no longer be possible to change this option or use the adapter with another vehicle.

Incorrectly entered information will cause the adapter to malfunction. The only way to repair / recode the adapter into an unpaired state is to send the adapter back to the dealer. Unfortunately, this step will have to be associated with additional charges, therefore it is necessary to verify entered information extremely carefully.

If everything is in order, please continue by pressing [Yes] button.

|   | i-Flash for VAG             | Version 1.0.0, Build                            | d 0310 EXP - 31/12/2018 | × |
|---|-----------------------------|-------------------------------------------------|-------------------------|---|
|   |                             | Detected ECU Type :                             | Bosch EDC17C74 (TC179x) | * |
|   | VAG                         | Vehicle Ident. No. :                            | TMBAJ7NP0F7000000       |   |
| 6 |                             | i Flash VA                                      | G                       |   |
|   | ECU Type :<br>Identificatio | Bosch EDC17C74 (TC179)<br>in number : TMBAJ7NP0 | ()<br>57000000          |   |
|   |                             |                                                 | Yes No                  |   |
|   | Janes at Acidemitation      | Please click 'Next' to prov                     | Yes No                  |   |

## 7.2 Programming window

If you have correctly paired the iFlash adapter with your car and have gone through the initial communication with the controller, now you are entering the most important part of the program. It's called programming window and all operations regarding the vehicle control unit take place here.

#### Available functions in the programming windows:

| Copy Screen Text   | Copy ECU identification to the clipboard                                                                                                    |
|--------------------|----------------------------------------------------------------------------------------------------|
| Read ECU Memory    | Read memory of the ECU and save it to the file                                                                                                    |
| Program ECU Memory | Programming of the ECU with the <b>modified</b> "flash" data file with .mod" suffix, which will be provided by us                                                                           |
| Recover ECU Memory | Programming the ECU memory with original <b>ONLY</b> "flash" data file<br>".org" suffix, which will be provided by us or retrieved from the<br>ECU memory via "read" function (if possible) |
| Diagnostics        | Read/erase DTC memory, if possible                                                                                                    |
| Data Logging       | Live data recording (measured values), if possible                                                                                                    |
| Software options   | Setting up parameters of the communication - not necessary to use                                                                                                    |

|       | Identification details :        |                                     |
|-------|---------------------------------|-------------------------------------|
| =LASH | ECU Type : Bosch EDC17C74 (     | TC179x)                             |
| for   | Vehicle Manufacturer Ecu Hard   | ware Number : 04L906026DR           |
| VAG   | Vehicle Manufacturer Ecu Softv  | vare Version Number : 1935          |
| VAG   | System Name Or Engine Type :    | R4 2 0 TDI                          |
| 0     | Vehicle Identification Number : | TMBAJ7NP0F7000000                   |
|       | 111.)°                          |                                     |
|       | *** )<br>((***)                 |                                     |
| A. 20 | 22.0                            |                                     |
| -     | Calibration options :           | Diagnostic options :                |
|       | Read ECU Memory                 | Diagnostics                         |
|       | Program ECU Memory              | Data Logging                        |
|       |                                 |                                     |
|       |                                 | Extra options :                     |
|       | Recover ECU Memory              | Extra options :<br>Software options |

Before downloading and programming modified "calibration data" for your vehicle, we need to be absolutely sure that a specific control unit is installed. Programming calibration data of different ECU into your ECU could result in permanent damage to the ECU.

Verification can be done as follows:

Press [Copy Screen Text] button.

Sign in the DIESELPOWER web system and using keyboard shortcut [CTRL + V] insert copied text to the specified field and press [Send] button.

Copied identification data are subsequently verified. If identification data are verified as correct and modified data are available on our server, page will appear and you will be able to download all needed files.

If [Read ECU Memory] button is available, we strongly recommend downloading original data from the ECU and save them in the file named "originaldata.org". Please upload this file to our web interface for verification.

#### Alternative procedure – in case our DIESELPOWER web server is unavailable:

In case our web server is unavailable, attach data with structure as specified above to the email and send to the address: iflash@dp-race.com

Data will be analyzed and email will be sent with all available instructions. Alternative procedure will take longer to process and response to your request may take up to several hours.

#### 7.2.2 Reading of original software/calibration data of the ECU

Whenever you upload data to the control unit for the first time, it is good practice to read the original data and create a backup. Sometimes car may be previously modified from the previous owner, or have some interference with the SW for unknown reasons. This ensures that the original data can be restored to the control unit if necessary.

This operation can only be performed on some control units. Most of the newer controllers do not allow data reading ca. since 2009 production year.

# 7.2.2.1 Reading original calibration data (possible only if [Read ECU memory] button is available and if control unit is not read protected):

- 1) Turn ignition to the ON position
- 2) Press [Read ECU memory] button

3) You will be asked where do you want to save the original data – please pick the location and name of the file (for example original data.org)

3) iFlash program will try to connect to the control unit and will read the data (procedure may take up to several minutes)

4) Do not switch off the ignition and do not disconnect communication adapter before read is finished

Page 17

If you have downloaded file (or several files) with modified calibration data from our system, you can upload these files to control unit of your vehicle anytime you want.

You can do this in calibration window by pressing [Program ECU Memory] button. After that you will see a window for selecting the calibration data file you want to program. Please select the correct file - in the picture "chip\_v1.mod" - and press the [Open] button.

|                 |                    | Select Tuned | file to Open | vane. Number : 041.904     | ×  |
|-----------------|--------------------|--------------|--------------|----------------------------|----|
| Look            | in: 🛛 🚺 Tuned F    | iles         | -            | ⊨ 🗈 📸 📰 ▼                  |    |
| Nan             | ne                 | ·            | 1            | Date modified              | Ту |
| Ec              | hip_v1.mod         |              | -            |                            |    |
|                 | ame: 👥             | III<br>1 mod |              | Open                       | •  |
| File n          |                    |              |              |                            |    |
| File n<br>Files | of type: All Files | ; (*.*)      |              | <ul> <li>Cancel</li> </ul> |    |

Window with information about calibration data will appear. Here you can verify if you chose the right file. Under the text "Vendor comments for this file:" you will find – in this case "Tuning file - V1" – modified file V1.

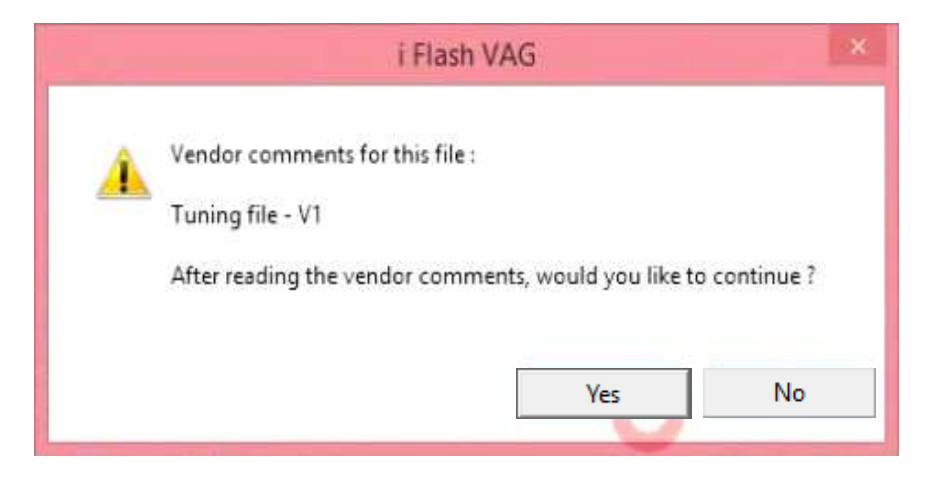

#### SECURITY WARNING BEFORE PROGRAMMING – PLEASE READ VERY CAREFULLY!

#### PLEASE MAKE SURE THAT:

- iFlash device is connected in the OBD socket of the vehicle and opposite side of iFlash device is connected directly to your PC using USB cable. **Do not use USB HUB!**
- your PC battery is fully charged or your PC is connected to electrical supply! (programming of certain ECU types takes up to several tens of minutes)
- your vehicle's battery is fully charged or vehicle is connected to an external power supply!

#### Turn the ignition ON if it is OFF!

If you are sure you want to program these calibration data, press [Yes] button.

If you are not sure, or want to install another file, you can interrupt the procedure by pressing [No] button.

After pressing [Yes] programming of the ECU will begin with display of actual state of programming.

At this point you must not interrupt programming, otherwise ECU may be damaged! - DO NOT SWITCH OFF IGNITION!

- be careful not to disconnect USB cable or OBD adapter intentionally or by mistake!

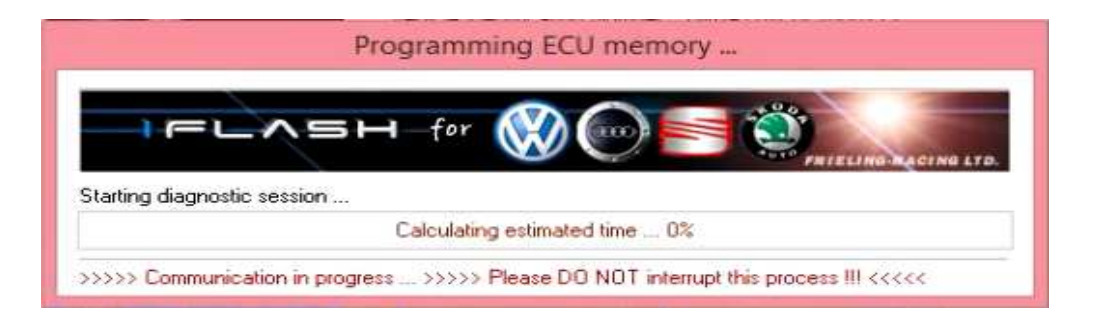

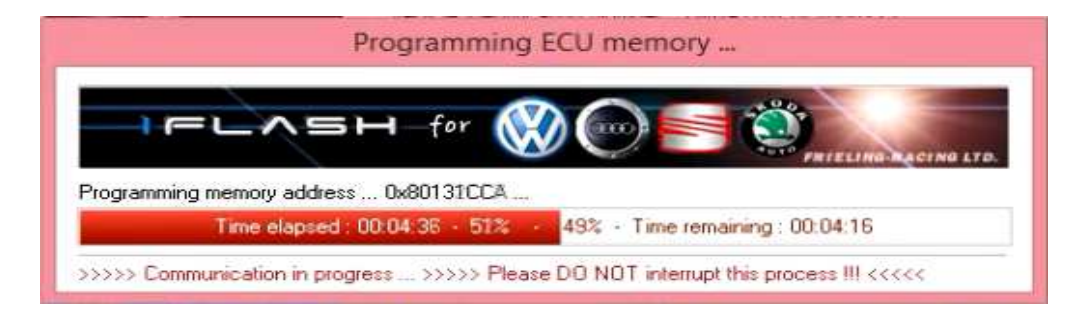

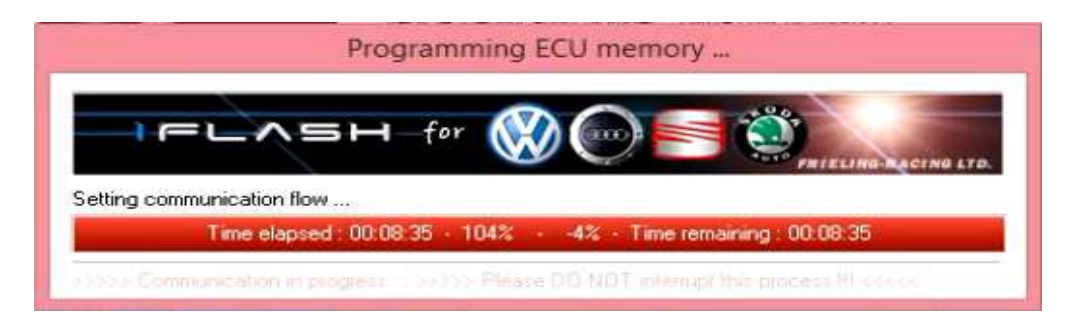

In this window elapsed time is displayed (left) and estimated remaining time (right).

After programming of the ECU is finished "Toggle ignition" pop-up window will appear. Please turn the ignition OFF and press [Ignition is OFF] button.

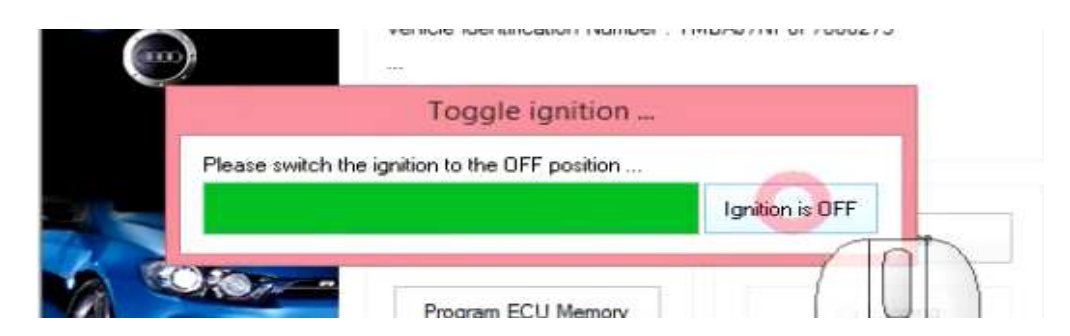

Leave ignition OFF and wait, until "ECU has been successfully programmed :-)" message appears. Your ECU has now been successfully programmed.

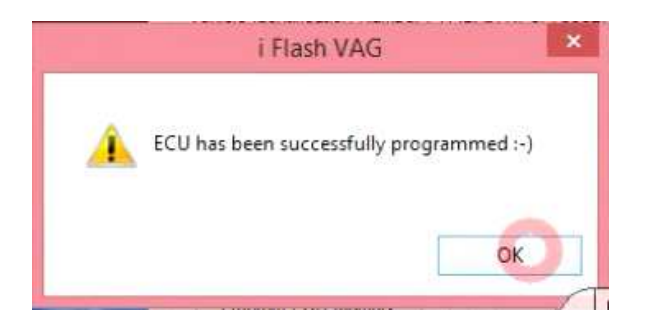

#### Congratulations! You have just tuned your car yourself.

## 8 Programming of original file (factory calibration)

iFlash program allows to program both modified and original files. You can program either file which you downloaded from the ECU or files that are issued by vehicle manufacturer as a software update, (iFlash file format needed) – so called update – by which manufacturer corrects various bugs in software, which can become apparent during vehicle service life.

1) First method - download original calibrations through iFlash web system:

You should be able to download original calibration files through your iFlash web system account. These files are usually marked as Factory/Original calibration.

Original factory calibrations can be programmed in the same way as modified/tuned calibration data described in the previous chapter.

2) Second method - program ECU backup

In case you have been able to "Read ECU memory" and make a direct backup of the ECU, use [Recover ECU memory] function and select previously read original file with ".org" suffix.

Proceed further as per instructions for programming modified calibration data (previous chapter).

Attention: [Recover ECU memory] button must not be used to program files with ".mod" suffix!!